# 大学生创新创业训练计划平台 【项目结题指南】

| 目录              |   |
|-----------------|---|
| 一. 操作流程         | 1 |
| 具体流程如下:         | 1 |
| 二.平台登录          | 2 |
| 1. 高校管理员登录      | 2 |
| 2.学生(项目负责人)登录   | 3 |
| 三. 结题报送         | 5 |
| 1.学生(项目负责人)账号输出 | 5 |
| 2. 学生提交结题       | 5 |
| 3. 高校审核结题报告     | 6 |
| 四.技术支持          | 8 |

- 操作流程

具体流程如下:

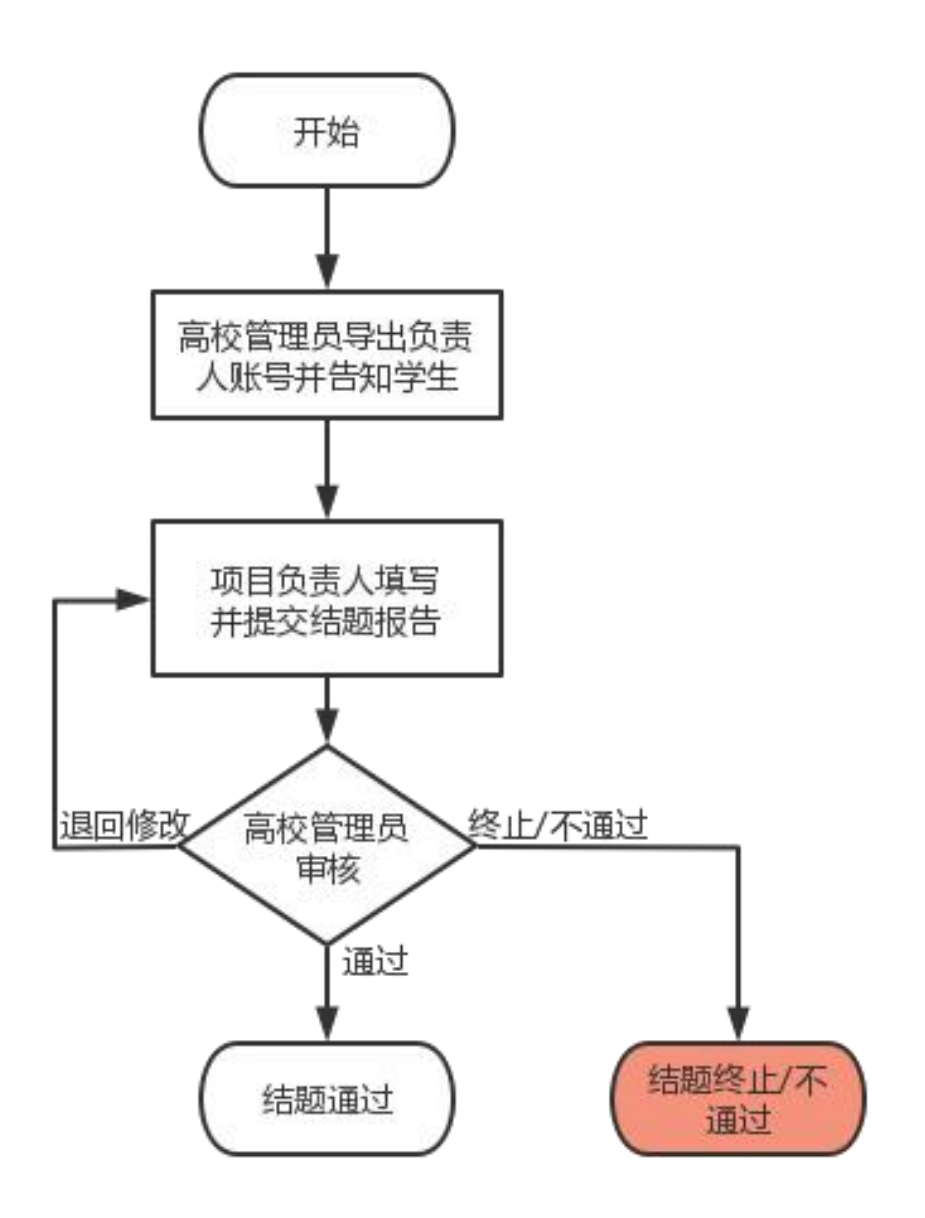

## 二. 平台登录

### 1.高校管理员登录

平台地址: http://114.220.75.43:1021/hncxcy/Index

学生密码问题请联系学校管理员

学校管理员密码找回请将学校名称,账号,姓名及手机号发送至以下

邮箱: lhr@changedu.com

在浏览器输入平台地址(建议使用谷歌、火狐、360 浏览器极速模式), 点击页面中的"学校登录",输入对应的账号和密码进行登录。进入 角色的后台管理界面。

|             | 大学生创新<br>Students' Platform for inn | 创业训练计<br>ovation and entrepren | 十划平台<br>eurship training p | rogram |             |         | (1) 近书查询 | 15<br>星期二   |
|-------------|-------------------------------------|--------------------------------|----------------------------|--------|-------------|---------|----------|-------------|
| 首页          | 历年项目                                | 通知公告                           | 政策文件                       | 下载专区   | 咨           | 间问答     | 欢迎您!您是第  | 90,421 个访问者 |
| 图片新闻        | 项目视频                                |                                |                            | ļ      | <b>1</b> 8> | 用户登录    | 6        |             |
|             |                                     |                                |                            |        |             |         |          |             |
|             |                                     |                                |                            |        |             | <b></b> | 学生登录     | $\odot$     |
|             |                                     |                                |                            |        |             | Ę       | 学校登录     | $\odot$     |
|             |                                     |                                |                            |        |             |         | 专家评审     | $\odot$     |
| 通知公告        |                                     |                                | 更多>                        | 政策文件   |             |         |          | 更多>         |
| ▶ 关于做好2022年 | 大学生创新创业训练计划项                        | 页目申报工作的通知                      | 2022-01-19                 |        |             |         |          |             |
|             |                                     |                                |                            |        |             |         |          |             |
|             |                                     |                                |                            |        |             |         |          |             |

| 應快: 所尾高快:<br>生创新创业则统计划平 遭法四年取效 		 ✓<br>员分配的账号和卷码登 |
|---------------------------------------------------|
| 生创新创立VI感计如平<br>長分配的账号和商码整<br>用户账号:<br>影号          |
| 员力能的账号和名约量 用户账号:<br>账号                            |
|                                                   |
| 、高校专家以及指导教                                        |
| 9,在此登录; 密码:                                       |
| 文字母和数字, 输入字 密码                                    |
| 大小場; 验证码:                                         |
| #按钮进入系统。                                          |
| 登录 返回                                             |

## 2.学生(项目负责人)登录

平台地址: http://114.220.75.43:1021/hncxcy/Index 在浏览器输入平台地址(建议使用谷歌、火狐、360 浏览器极速模式), 点击页面中的"学生登录",输入对应的账号和密码进行登录。进入 角色的后台管理界面。

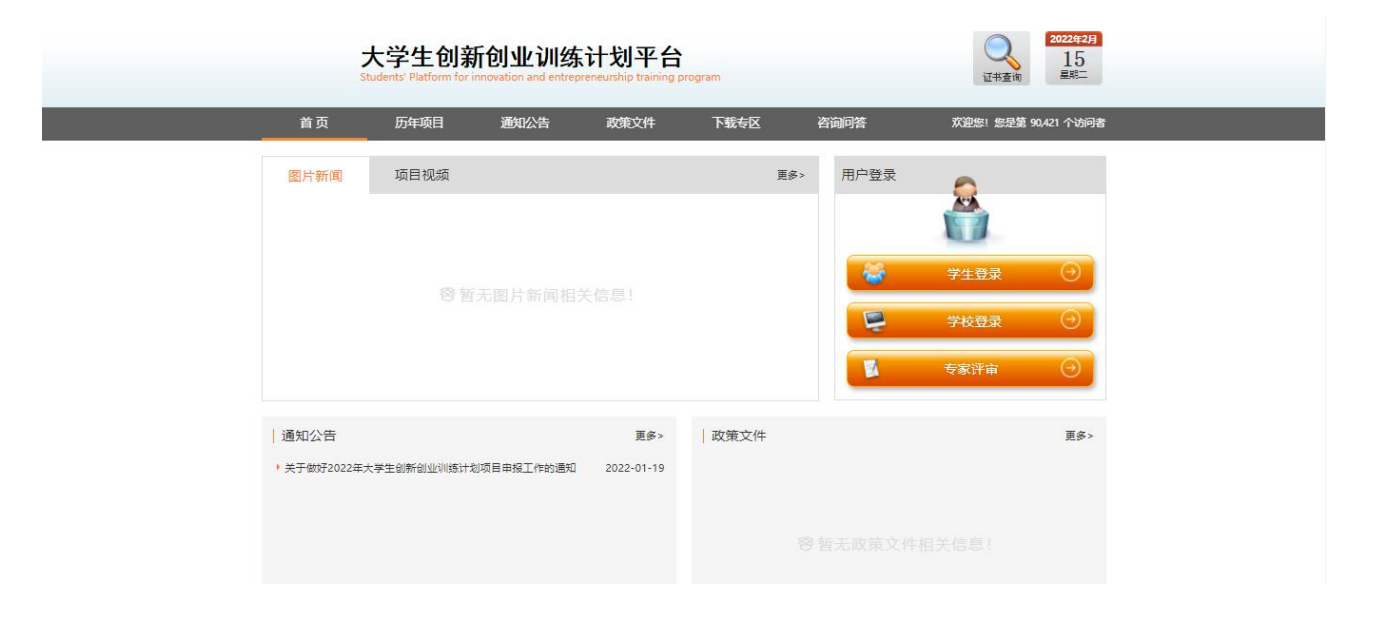

#### 大学生创新创业训练计划平台 Students' Platform for innovation and entrepreneurship training program

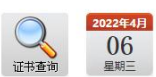

| ● 使用指南                                        | 学生登录 学校登录 专家评审 管理登录 |  |  |  |  |  |
|-----------------------------------------------|---------------------|--|--|--|--|--|
| 欢迎登录甘肃省大学生创新创业训练计划平<br>台申报项目! 请按照以下方式登录到项目申报页 | 所属高校:               |  |  |  |  |  |
| 面:                                            | 请选择高校 🗸             |  |  |  |  |  |
| 1. 请选择所属高校;                                   | 用户账号:               |  |  |  |  |  |
| 2. 请使用甘肃省大学生创新创业训练                            | 账号                  |  |  |  |  |  |
| 计划半台半台管理员或工作负责人<br>分配的账号和密码登录;                | 密码:                 |  |  |  |  |  |
| 3. 验证码有英文字母和数字,输入字                            | 密码                  |  |  |  |  |  |
| 母时不区分大小写;                                     | 验证码:                |  |  |  |  |  |
| 4. 请点击登录按钮进入申报页面。                             | 验证码                 |  |  |  |  |  |
|                                               | 登录 返回               |  |  |  |  |  |

技术支持:南京先极科技有限公司

## 三. 结题报送

1.学生(项目负责人)账号输出

高校管理员点击**平台管理—用户管理**,通过选择学生角色,然后 点击 Excel 导出可以导出相应负责人的账号密码信息,然后告知学生。

| ☆ 平台主页        |   | 用户列表 🙃 | ·用户管理 · 用户列表  |        |        |                        |          |          |               |          |
|---------------|---|--------|---------------|--------|--------|------------------------|----------|----------|---------------|----------|
| ■ 平台管理        | ~ |        |               |        |        |                        |          |          |               |          |
| <u>贝</u> 用户管理 |   | 账号     | 账号            | 用户名    | 用户名    | 角色                     | 请选择角色    | ~        |               |          |
| 立项管理          |   |        |               |        |        | <ul><li>一 表示</li></ul> |          |          |               |          |
| ☞ 季度报告管理      |   |        |               |        |        |                        | 请选择角色    |          |               |          |
| 🕞 中期检查管理      |   |        |               |        |        |                        | 高校专家     |          |               |          |
|               |   | 新増     | Excel导入 Excel | 导出     |        |                        | 指导教师     |          |               |          |
| 記念统计          |   | □ 序    |               | 用户名 性野 | り 电子邮箱 |                        | 学生<br>所服 | Ŧ        | 角色            | 操作       |
| 💄 个人中心        |   | 1      |               |        |        |                        | -        | 是        | 学生            | RT       |
| 日志管理          |   |        |               |        |        |                        |          |          |               |          |
| ♂ 平台配置        |   |        |               |        | <<     | < 1 > >>               |          |          |               |          |
|               |   |        |               |        |        |                        |          | 共1页1条记录, | 当前显示: 第 1 页 ) | (第1到1记录) |
|               |   |        |               |        |        |                        |          |          |               |          |
|               |   |        |               |        |        |                        |          |          |               |          |

### 2.学生提交结题

学生登录平台后点击结题报告管理—填写结题报告,在页面上点击操作列的+号进入填写页面。支持暂存和提交,确认不再修改点击提交即可,等待高校管理员审核。

| ☆ 平台主页   |   | 项目列表 命    | 填写结题报告。项目列表        |        |      |       |            |               |              |
|----------|---|-----------|--------------------|--------|------|-------|------------|---------------|--------------|
| 立 示管理    |   | All solar | 14114-172-111-1-1- | TRAC   |      |       |            |               |              |
| ● 季度报告管理 |   | 拓沃        | 请选择抗次              | 坝日名称   | 坝日名称 | 坝日乡   | 度型 请选择项目类型 | ~             |              |
| 中期检查管理   |   |           |                    |        |      | Q查询   |            |               |              |
| 结题报告管理   | ~ |           |                    |        |      |       |            |               |              |
| 項写结题报告   |   |           |                    |        |      |       |            |               |              |
| 2 个人中心   |   |           |                    |        |      |       |            |               |              |
|          |   | ▶ 序号      | 项目各称               | 项目类型   | 一级学科 | 项目期限  | 第一主持人      | 状态            | 操作           |
|          |   | • 1       | عزيد               | 创新训练项目 | 医学   | 一年期   | -          | 尚未填写结整报告信息    | + 0 =        |
|          |   |           |                    |        | < <  | < 1 > | >>         |               |              |
|          |   |           |                    |        |      |       |            | 共1页1条记录,当前显示: | 第1页 (第1到1记录) |
|          |   |           |                    |        |      |       |            |               |              |

### 3.高校审核结题报告

高校管理员登录平台,点击结题报告管理---高校审核结题报告菜 单,页面点击操作栏—审核按钮图标进入审核页面,审核页面给出审 核状态,审核结论、审核意见(可选)。

| 17 千台土以                                                                                                    | 结题报告列表                                   | 命 · 高校审核结题报告 · 结 | 拮题报告列表 |                                                                                                    |               |                |        |               |    |
|----------------------------------------------------------------------------------------------------|------------------------------------------|------------------|--------|----------------------------------------------------------------------------------------------------|---------------|----------------|--------|---------------|----|
| 平台管理                                                                                                    |                                          |                  |        |                                                                                                    |               |                |        |               |    |
| · 立项管理 · · · · · · · · · · · · · · · · · · ·                                                                                                    | 批次                                       | 2020年项目管理 🗸      | 项目名称   | 项目名称                                                                                                    | 项目类型          | 请选择项目类型 🖌 🖌    | 项目期限   | 请选择           | ~  |
| 季度报告管理                                                                                                    | 高校专家组                                    | 请选择高校专家组 🗸       | 审核状态   | 已审核 🗸 🗸                                                                                                    | 项目编号          | 项目编号           | 项目级别   | 请选择项目级别       | ~  |
| 中期检查管理                                                                                                    |                                          |                  |        |                                                                                                    | 1             |                |        |               |    |
|                                                                                                    | 每页显示条数                                   | 20条 🗸            |        |                                                                                                    |               |                |        |               |    |
| ● 公配高校去家组                                                                                                    |                                          |                  |        |                                                                                                    |               |                |        |               |    |
| ♥ 局校专家组评审情况                                                                                                    |                                          |                  |        | C                                                                                                    | 2 查询          |                |        |               |    |
| 중 高校审核结题报告                                                                                                    |                                          |                  |        |                                                                                                    |               |                |        |               |    |
| ✓ 结题报告调整                                                                                                    | 41. mhua-                                |                  |        |                                                                                                    |               |                |        |               |    |
| ◎ 校级结题项目信息上报                                                                                                    | 加里申核                                     |                  |        |                                                                                                    |               |                |        |               |    |
| · 汇总统计 >                                                                                                    |                                          | 序号 项目编号 🖨        | 项目名称   | ◆ 项目类型 ◆ 项                                                                                                    | 目级别 🖨 🛁       | 级学科 🗢 项目期限 🗢 🗟 | 高校专家组◆ | 第一主持人 🗢 🙀     | 1E |
| 💄 个人中心 >                                                                                                    |                                          |                  |        |                                                                                                    | ater T        |                |        |               |    |
| 日志管理                                                                                                    | 1                                        |                  |        | 创新加强项目                                                                                                    | <b>首</b> 级 17 | ]史子 一年期        |        | 1             |    |
| ♂ 平台配置 >                                                                                                    |                                          |                  |        |                                                                                                    |               |                |        | /             |    |
|                                                                                                    |                                          |                  |        | << <                                                                                                    | 1 > >>        |                |        |               |    |
|                                                                                                    | 4                                        |                  |        |                                                                                                    |               |                |        |               | -  |
|                                                                                                    | 日基本                                      | 情况               |        |                                                                                                    |               |                |        |               |    |
|                                                                                                    | ⇒ 结题                                     | 报告附件             |        |                                                                                                    |               |                |        | ⊼_ <b></b> _→ |    |
|                                                                                                    |                                          |                  |        |                                                                                                    |               |                |        |               |    |
|                                                                                                    |                                          | 帝国               |        | _                                                                                                    |               |                |        |               |    |
| <ul> <li>→ → → → → → → → → → → → → → → → → → →</li></ul>                                                                                                    | 論 审核                                     | 意见               |        | 审核状态:                                                                                                    |               |                |        |               |    |
| ● 季度报告管理         >           ● 中期检查管理         >                                                                                                    | ☆ 结题                                     | 遼见<br>服告状态&进度    |        | 审核状态:<br>请选择审核状                                                                                                    | 态             |                |        | ~             |    |
| <ul> <li>・ エハモゼ</li> <li>・ 手度服告管理</li> <li>・ 中期检查管理</li> <li>・ 本部低音管理</li> <li>・ 本部低音管理</li> <li>・ 本部低音管理</li> </ul>                                                                                                    | <ul> <li>主 前核</li> <li>(1) 结器</li> </ul> | 遼见<br>报告状态&进度    |        | 审核状态:<br>谓选择审核状<br>审核结论:                                                                                                    | خة.           |                |        | ~             |    |
| <ul> <li>エハモゼ</li> <li>季度振告管理</li> <li>中期检查管理</li> <li>中期检查管理</li> <li>結整脱告管理</li> <li>分配高校专家组</li> <li>アレナを知られたち、</li> </ul>                                                                                                    | () 活题                                    | 遼见<br>报告状态&进度    |        | 审核状态:<br>请选择审核状<br>审核结论:<br>请选择审核结                                                                                              | 态             |                |        | · ·           |    |
| <ul> <li>エスモム</li> <li>手度服告管理</li> <li>中期检查管理</li> <li>中期检查管理</li> <li>法题报告管理</li> <li>分配高校专家组</li> <li>高校专家组評审情况</li> <li>高校专家组評审情况</li> </ul>                                                                                                    | (1) 結題                                   | 意见<br>报告状态&进度    |        | 审核状态:<br>请选择审核状<br>审核结论:<br>请选择审核结<br>由於會口·                                                                                     | а<br>12       |                |        | ~             |    |
| <ul> <li>■ 4×64</li> <li>● 季度报告管理</li> <li>&gt; 中期检查管理</li> <li>&gt; 中期检查管理</li> <li>&gt; 体態报告管理</li> <li>&gt; 分配高校专家组</li> <li>● 高校专家组评审情况</li> <li>● 高校专家组评审情况</li> <li>● 高校市校結整报告</li> <li>● 法数报告编号</li> </ul>                                                                                                    | ○ 前援                                     | 遼见<br>服告状态&进度    |        | 审核状态:<br>请选择审核状<br>审核结论:<br>请选择审核结<br>审核意见:<br>审核意见:                                                                            | а<br>Н2       |                |        | ~             |    |
| <ul> <li>エハモな</li> <li>手変振告管理</li> <li>中期检查管理</li> <li>中期检查管理</li> <li>益膨脹告管理</li> <li>分配高校专家组</li> <li>一一一一一一一一一一一一一一一一一一一一一一一一一一一一一一一一一一一一</li></ul>                                                                                                    | ○ 結題                                     | 遼见<br>报告状态&进度    |        | 审核状态:<br>请选择审核状<br>审核结论:<br>请选择审核组<br>审核意见:<br>审核意见                                                                             | 态<br>论        |                |        | ~             |    |
| <ul> <li>エスモム</li> <li>デスモム</li> <li>デスモム</li></ul> | () 结题                                    | 遼见<br>服告状态&进度    |        | 审核状态:<br>请选择审核状<br>审核结论:<br>请选择审核结<br>审核意见:<br>审核意见                                                                             | 志<br>12       |                |        | ~             |    |
| <ul> <li>エムモム</li> <li>手変振告管理</li> <li>中期检查管理</li> <li>体期检查管理</li> <li>幼能限告管理</li> <li>分配高校专家组</li> <li>高校专家组評事情况</li> <li>高校专家组評事情况</li> <li>高校本核結整报告</li> <li>法整服告调整</li> <li>校現站题项目信息上級</li> <li>江息统计</li> <li>介人中心</li> </ul>                                                                                                    | <ul> <li>主 审核</li> <li>① 结器</li> </ul>   | 遼见<br>报告状态&进度    |        | 审核状态:<br>谓选择审核状<br>审核结论:<br>请选择审核结<br>审核意见:<br>审核意见                                                                             | 态<br>i论       |                |        | ~             |    |
| <ul> <li>▲ ACEA</li> <li>● 美変振告管理</li> <li>&gt; 中期检查管理</li> <li>&gt; 体期检查管理</li> <li>&gt; 分配高校专家组</li> <li>● 斎校市校结题报告</li> <li>● 斎校市校结题报告</li> <li>● 法题报告调整</li> <li>● 技想结题项目信息上报</li> <li>① 江总统计</li> <li>&gt; 人人中心</li> <li>&gt; 日去管理</li> </ul>                                                                                                    | <ul> <li>一 前板</li> <li>① 结题</li> </ul>   | 遼见<br>I报告状态&进度   |        | <ul> <li>■核状态:</li> <li>→満造择率核状</li> <li>●検護指令:</li> <li>→満造择率核結</li> <li>●「構造理率核結</li> <li>■核意见:</li> <li>■核意见</li> </ul>      | 志<br>12       |                |        | ~             |    |
|                                                                                                    | <ul> <li>主 审核</li> <li>① 结器</li> </ul>   | 遼见<br>撥告状态&进度    |        | <ul> <li>■核状态:</li> <li>- 清选择率核状</li> <li>■核结论:</li> <li>- 清选择率核结</li> <li>- 南核意见:</li> <li>- 車核意见</li> </ul>                   | ал<br>iè      | 日前核 取消         |        | ~             |    |
| ・     エスモス     ・       ・     季度振告管理     >       ・     中期检查管理     >       ・     4感服告管理     >       ・     分配高校专家组        ・     方板市校结販振告        ・     高校专家组評事情況        ・     高校市校結販振告        ・     市校市校結販振告        ・     市校市校結販売目信息上版        ・     江島焼計     >       ・     市志管理        ・     平台配置     >                                                                                                    | <ul> <li>一 审核</li> <li>① 括题</li> </ul>   | ι意见<br>]报告状态&进度  |        | <ul> <li>■核状态:</li> <li>- 溝浅理 = 核状</li> <li>■核核化:</li> <li>- 溝浅理 = 核結</li> <li>- ■核意见:</li> <li>■核意见</li> <li>- 単核意见</li> </ul> | 态<br>i论       | 已市核取消          |        | ~             | •  |

审核状态分四种

1、审核通过:转至区管理员审核;

2、退回修改: 退回给学生进行修改;

3、终止申报:即代表本项目终止;

4、审核不通过: 退回给学生,并且不支持修改;

审核结论分三种

1、通过: 代表结题的成绩为通过

2、不通过: 代表结题的成绩为不通过

3、终止:代表结题的成绩为终止

友情提醒: 支持批量审核

批量审核方式:首先勾选要批量审核的项目,然后点击批量审核 按钮,接着选择审核状态和审核结论和审核意见(选填),点击提交完 成批量审核的操作。

| ŵ    | 平台主页      |   | 结题报告》       | 列表       | 命。高  | 交审核结题报告 | 吉:紹 | 自题报告列表     |          |     |              |           |                  |     |        |                   |            |
|------|-----------|---|-------------|----------|------|---------|-----|------------|----------|-----|--------------|-----------|------------------|-----|--------|-------------------|------------|
|      | 平台管理      |   | 41.54       |          | 202  |         |     | TRAT       |          |     | *** ** ** ** | 1486-1486 | 47+T D 34 TI     |     |        | 100110-07         |            |
| ۳.   | 立项管理      |   | 拡次          |          | 2020 | J       | ~   | 坝日名称       | 坝日名称     |     | 坝日类型         | 頃辺        | g/年坝日 <b>交</b> 空 | ~   | 坝日期附   | 馆边洋               | ~          |
| 0    | 季度报告管理    |   | 高校专         | 家组       | 请选   | 择高校专家组  | ~   | 审核状态       | 未审核      | ~   | 项目编号         | 项目        | 编号               |     | 项目级别   | 请选择项目级别           | . <b>v</b> |
| 0    | 中期检查管理    |   |             |          |      |         |     |            |          |     |              |           |                  |     |        |                   |            |
| 0    | 结题报告管理    | ~ | 毎贞显数        | 示条       | 20祭  |         | ~   |            |          |     |              |           |                  |     |        |                   |            |
| 0    | 分配高校专家组   |   |             |          |      |         |     |            |          |     |              |           |                  |     |        |                   |            |
| 0    | 高校专家组评审情况 |   |             |          |      |         |     |            |          | Q   | 查询           |           |                  |     |        |                   |            |
| 0    | 高校审核结题报告  |   |             |          |      |         |     |            |          |     |              |           |                  |     |        |                   |            |
| 0    | 结题报告调整    |   | 批重          | 审核       |      |         |     |            |          |     |              |           |                  |     |        |                   |            |
| ii - | 汇总统计      |   |             |          |      |         |     |            |          |     |              |           |                  |     |        |                   |            |
| 2    | 个人中心      |   | - E - (     | <u>~</u> | 序号   | 项目编号    | ٠   | 项目名称       | ◆ 项目类型 ◆ | 项目组 | 891 🗢 —      | -級学科 ♦    | 项目期限             | ÷ i | 高校专家组♥ | 第一主持人 🗢           | 操作         |
| 3    | 日志管理      |   | •           | 1        | 1    |         |     | 2020测试项目测试 | 创新训练项目   | 国家  | 级            | 经济学       | 两年期              |     |        | 翟晓燕03<br>(szxy03) |            |
| P    | 平台配置      |   |             |          |      |         |     |            |          |     |              |           |                  |     |        |                   |            |
|      |           |   | << < 1 > >> |          |      |         |     |            |          |     |              |           |                  |     |        |                   |            |

|           |    | 批量审核项目                                 | ×   |         |                   |    |
|-----------|----|----------------------------------------|-----|---------|-------------------|----|
| ☆ 平台主页    | 结题 | ā                                      |     |         |                   |    |
| 📲 平台管理    |    | <ul> <li>2020 测试项目测试 创新训练项目</li> </ul> | 丙年期 | _       |                   |    |
| ▼ 立项管理    |    | 批 审核状态:                                |     | 项目期限    | 请选择               | ~  |
| ☞ 季度报告管理  |    | 审核通过<br>译                              | ~   | 项目级别    | 请选择项目级别           | ~  |
| 🕞 中期检查管理  |    | 审核结论:                                  |     |         |                   |    |
| € 结题报告管理  | ~  | ·<br>通过                                | ~   |         |                   |    |
| ♀ 分配高校专家组 |    | 审核意见:                                  |     |         |                   |    |
| 高校专家组评审情况 |    |                                        |     |         |                   |    |
| 高校审核结题报告  |    |                                        |     |         |                   |    |
| 結题报告调整    |    |                                        |     |         |                   |    |
| ai 汇总统计   |    |                                        |     |         |                   |    |
| 2 个人中心    |    |                                        |     | 高校专家组 🖨 | 第一主持人 🗢 👘         | 操作 |
| 日志管理      |    |                                        |     |         | 翟晓燕03<br>(szxy03) | 2  |
| ♂ 平台配置    |    |                                        |     |         |                   |    |
|           |    |                                        |     |         |                   |    |

# 四. 技术支持

刘工: 18018038173